# User Guide V1.4 For TBS DVB-T/T2 Series TV Tuner Cards/Boxes

obsah

| Kapitola 1 . Úvod                                |           |
|--------------------------------------------------|-----------|
| 1.1 Přehled                                      | 1         |
| 1.2 Vlastnosti                                   | 1         |
| Specifikace 1.3 zařízení                         | 3         |
| 1.4 Systémové požadavky                          | 3         |
| Kapitola 2 . Instalace                           |           |
| 2.1 Instalace hardwaru                           | 4         |
| Instalace 2.2 Software                           | 4         |
| Kapitola 3 . Sledování televize s TBSViewer      |           |
| 3.1 . Instalace TBSViewer                        | 7         |
| 3.2 skenování kanálů                             | 9         |
| 3.3 Sledování a záznam TV                        | 10        |
| Kapitola 4 . Jak sledovat televizi s DVBDream    |           |
| 4.1 Instalace a použití DVBDream                 | 12        |
| Kapitola 5 . Sledování televizes Windows 7 Media | Center 17 |
| Kapitola 6 . Jak sledovat kodované programy s    | CAM 24    |

Kapitola 1 . Úvod

### 1.1 . Přehled

TBS6220 je jeden tuner PCI - Express rozhraní DVB - T2 / T TV Tuner Card . TBS6280 je duální tuner PCI - Express rozhraní DVB - T2 / T TV tuner karta , která podporuje sledování nebo nahrávání dvou různých programů z dvou různých frekvencích současně . TBS6281 je také duální tuner PCI - Express rozhraní DVB - T2 / T tuneru . TBS6284 je quad tuner PCI - Express rozhraní DVB - T2 / T TV tuner karta , která podporuje sledování nebo nahrávání čtyř různých kanálů ze čtyř různých multiplexů současně . TBS6285 je také quad tuner PCI - Express rozhraní DVB - T2 / T TV Tuner Card . TBS5880 je hybridní digitální TV externí box s oběma DVB - T2 / T tunery a DVB - C tunerem . Můžete ho použít pro sledování nebo nahrávání digitální pozemní nebo kabelové televize na PC . Prfo všechny z nich jsou dostupné Windows BDA ovladače a Linux ovladače . Vysoká citlivost NIM tuneru umožňuje příjem i se slabým signálem. Jsou kompatibilní s Windows7 Media Center a další přehrávače software jako TBSViewer , DVBDream . Jsou ideální pro sledování UK Freeview SD a HD kanálů na vašem PC .

- 1.2 . Vlastnosti
- TBS6220 PCI E DVB T2 TV Tuner Card :
- 1. Sledujte zdarma FTA digitální pozemní televize na PC
- 2. Oba DVB T2 a DVB T jsou podporovány
- 3. Low Profile
- 4. High-Definition Video, Real-Time a plánované nahrávání videa
- 5. Vysoká citlivost DVB T2 tuner pro nejlepší příjem digitálního televizního vysílání
- TBS6280 PCI E DVB T2 Dual Tuner TV karta :
- 1. Příjem Dual Channel současně
- 2. Příjem Dual Channel současně
- 3. DVB T2 a DVB T jsou podporovány
- 4. Low Profile
- 5. High-Definition Video, Real-Time a plánované nahrávání videa
- 6. Vysoká citlivost DVB T2 Dual Tuner pro nejlepší příjem digitálního televizního vysílání
- TBS6281 PCI E DVB T2 Dual Tuner TV karty :
- 1. Příjem Dual Channel současně
- 2. Příjem Dual Channel současně
- 3. Oba DVB T2 a DVB T jsou podporovány
- 4 . Low Profile
- 5. High-Definition Video, Real-Time a plánované nahrávání videa
- 6. Vysoká citlivost DVB T2 Dual Tuner pro nejlepší příjem digitálního televizního vysílání
- TBS6284 PCI E DVB T2 Quad Tuner TV karty :
- 1. Quad Channel příjem současně
- 2. Oba DVB T2 a DVB T Podporované
- 3. High-Definition Video, Real-Time a plánované nahrávání videa
- 4 . Vysoká citlivost DVB T2 tuner pro nejlepší příjem digitálního televizního vysílání
- 5. Windows BDA ovladače a Linux Driver Ready
- TBS6285 PCI E DVB T2 Quad Tuner TV karty :

- 1. Quad Channel příjem současně
- 2. Oba DVB T2 a DVB T Podporované
- 3. High-Definition Video, Real-Time a plánované nahrávání videa
- 4. Vysoká citlivost DVB T2 tuner pro nejlepší příjem digitálního televizního vysílání
- 5. Windows BDA ovladače a Linux Driver Ready
- TBS5880 USB DVB-T2/T/C TV Box
- 1. Sledujte digitální TV a poslouchat rádio na PC
- 2. DVB-T2/T/C SD nebo HD TV Příjem
- 3. Real Time a plánované nahrávání programu (PVR)
- 4 . Time Shifting na Pause Live TV
- 5. Podpora Common Interface
- 1.3 . Specifikace zařízení
- .1. Příjem kanálu : VHF pásmo UHF pásmo
- 2 Šířka kanálu : . 6, 7 , 8 MHz
- 3 DVB T2 / T Typ modulace : . QPSK , 16QAM , 64QAM , 256QAM
- 4 Režim FFT : . 1K , 2K , 4K , 8K , 16K , 32K
- . 5. Code Rate : 1/2, 3/5 , 2/3 , 3/4 , 4/5 , 5/6 , 7/8
- . 6. Guard Vnitřní : 1/4 , 1/8 , 1/16 , 1/32 , 1/64 , 1/128 , 19/128 , 19/256
- 7. Intermediate Frequency

IF režim : Low IF

- Centrum IF frekvence : 3 ~ 5 MHz
- Poznámka : Výchozí 4MHz
- 8 . RF Vstupní impedance 75 $\Omega$  ( IEC DIN female )
- 9. RF Výstupní impedance 75Ω (IEC DIN male)
- 10. Single CI (pro TBS5880)
- 1.4 . Požadavky na systém
- 1. Systém Windows XP / Vista / 7, Linux
- 2 . Pentium 4 2.0 GHz , Pentium M 1,3 GHz
- 3. Pro HDTV : . 2.6 GHz multi core procesor

- 4. Pevný disk s min . 1 GB volné kapacity
- 5. Zvuk a grafická karta s podporou DirectX 9 nebo vyšší
- 6 . Jeden volný PCI Express slot
- 7. CD / DVD mechanika pro instalaci softwaru

Kapitola 2 . Instalace

2.1 Instalace hardwaru

Pro instalaci TBS 6280/6220/6284 DVB-T/T2 TV karty , vložte kartu do PCI Express x1 , x4 , x8 nebo x16 slotu , pak připojte venkovní nebo mini anténu na kartu " RF IN" portu . Pro TBS6284 ,smyčka přes kabel je k dispozici pro připojení jednoho tuneru " RF OUT " do druhého tuneru " RF IN " . Pro instalaci TBS5880 USB DVB-T2/T/C TV Box můžete připojit TBS5880 s počítačem přímo přes USB

Poznámka :

1 )vnitřní anténa je k dispozici ke sledování DVB-T v oblastech, kde je signál silný . Změna orientace antény nebo pomocí zesílení antény můžete příjem relativně vylepšit. Standardní nebo speciální anténa ze střechy by měla přispět k dosažení nejlepší kvality příjmu .

2 )napájecí kabel je vybaven konektorem pro napájení, ale je to nutná, pouze pokud TV tuner není dodstatečně napájen ze slotu PCI Express .

Instalace 2.2 Software

Než začnete , ujistěte se, že váš počítač má dostatečné systémové požadavky pro provoz s kartami TBS.

Vložte instalační disk CD do jednotky CD / DVD - ROM . Klepněte na tlačítko a zároveň se objeví auto - run "Install Driver " .

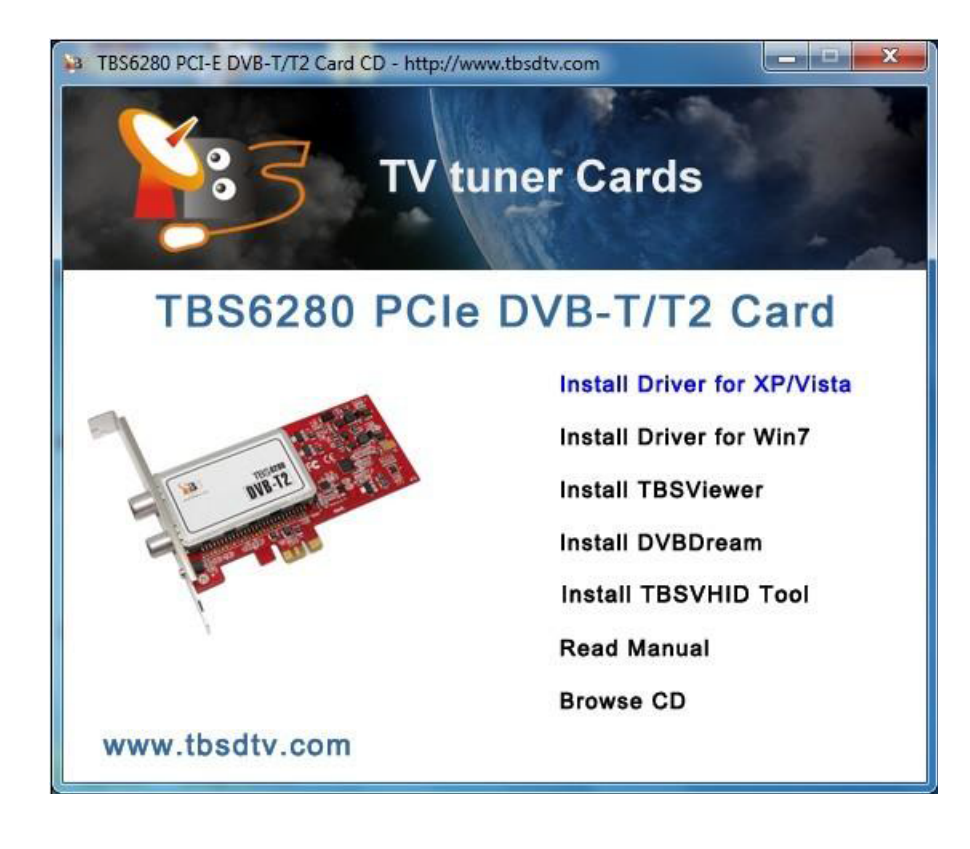

Vysjočí další okno. Klikněte na "Next " pro pokračování .

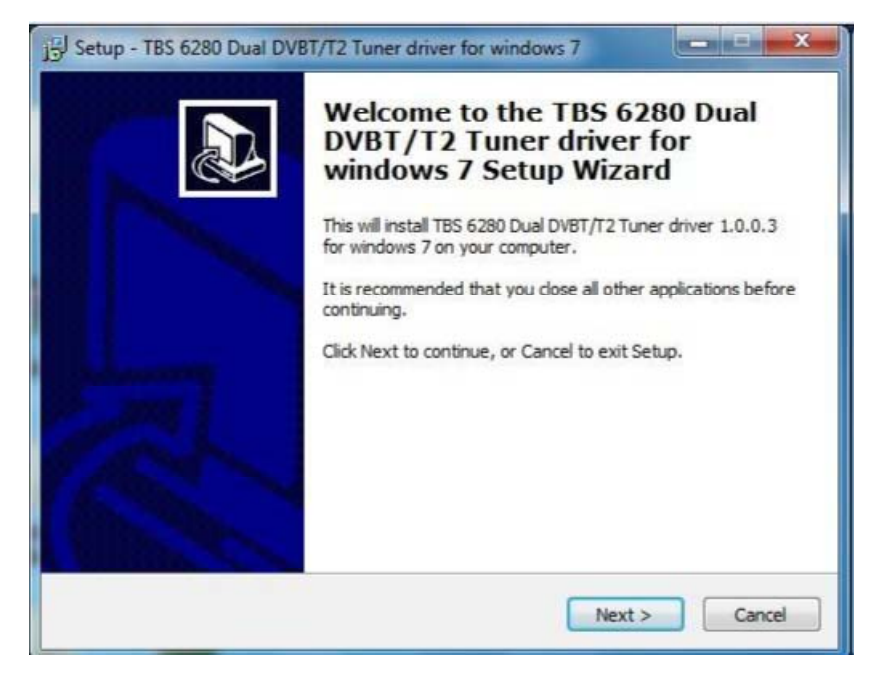

Poté klikněte na tlačítko "Install ".

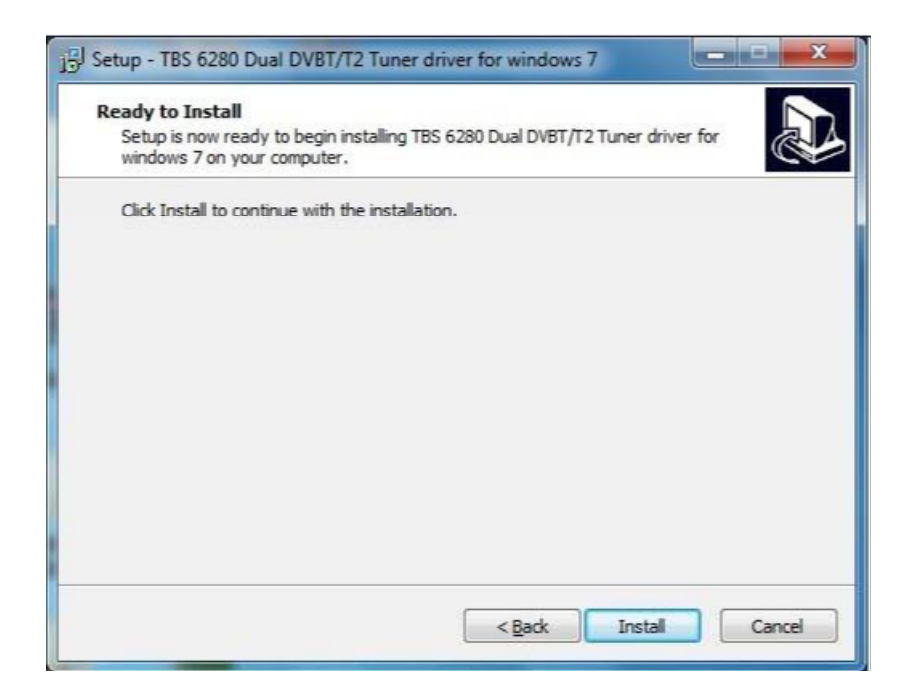

Poté klikněte na "Dokončit" a instalace je dokončena.

| J号J Setup - TBS 6280 Dual DVB | 8T/T2 Tuner driver for windows 7                                                                    |
|-------------------------------|----------------------------------------------------------------------------------------------------|
|                               | Completing the TBS 6280 Dual<br>DVBT/T2 Tuner driver for<br>windows 7 Setup Wizard                  |
|                               | Setup has finished installing TBS 6280 Dual DVBT/T2 Tuner<br>driver for windows 7 on your computer. |
|                               | Click Finish to exit Setup.                                                                         |
|                               |                                                                                                    |
|                               |                                                                                                    |
| 16                            |                                                                                                    |
| 1 Comment                     |                                                                                                    |
|                               | Enish                                                                                               |

Chcete-li ověřit, zda byl správně nainstalován ovladač, můžete zkontrolovat počítač Správce zařízení.

Uvidíte " TBS 6280 DVB - T2 / T BDA Tunery " pod " Řadiče zvuku, videa a herních ovladačů " řádek " Správce zařízení ", pokud je ovladač správně nainstalován .

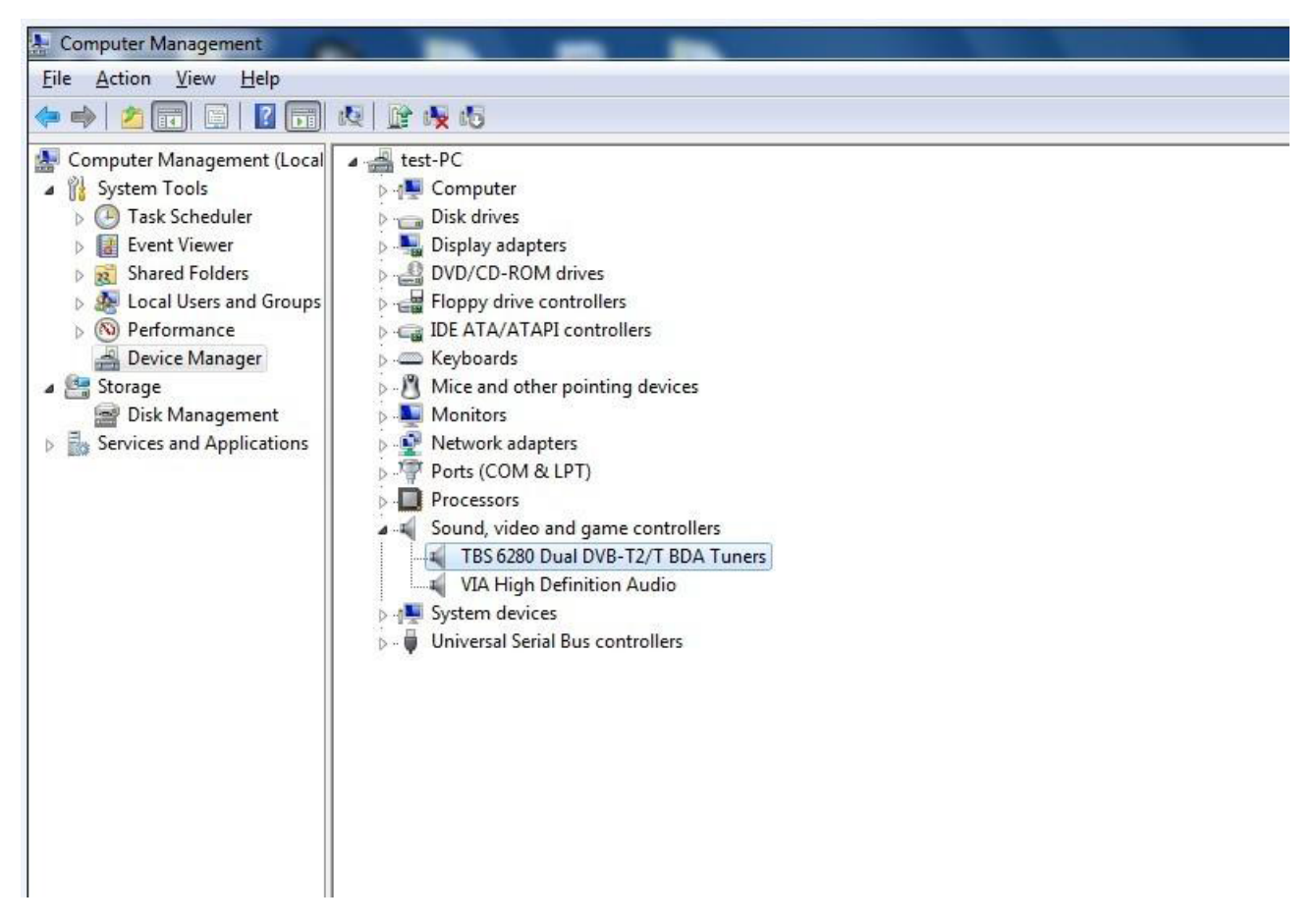

Můžete také nainstalovat TBSViewer nebo DVBDream pro televizní příjem .

Kapitola 3 . Sledování televize s TBSViewer

3.1 . nainstalujte TBSViewer

Klikněte na tlačítko "Instalovat TBSViewer "z CD auto -run pro spuštění instalace, klepněte na tlačítko "Next", dokud je instalace dokončena.

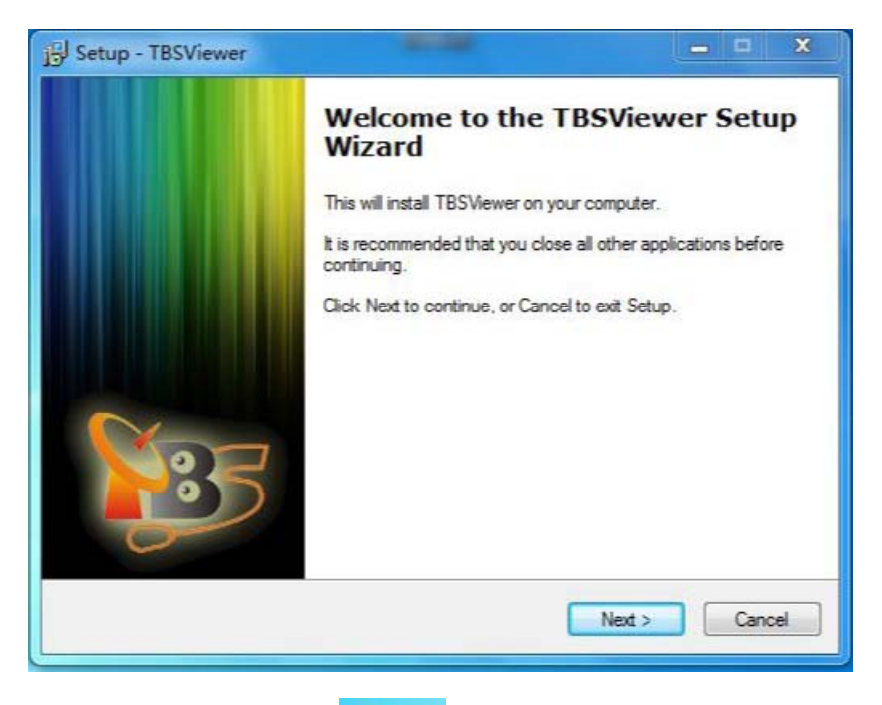

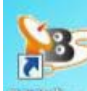

Dvakrát klikněte na ikonu **IBSWewer** pro start instalace TBSViewer , klepněte pravým tlačítkem myši v okně aplikace se pop-up menu a klikněte na " Možnosti " .

| <b>B</b> |                           |           |              |
|----------|---------------------------|-----------|--------------|
|          | Open File                 |           |              |
|          | Play/Pause                |           |              |
|          | Stop/Live                 |           |              |
| 1        | Rebuild Graph             | Strg+R    |              |
|          | Fullscreen                | Alt+Enter |              |
|          | On Top                    |           |              |
|          | Teletext                  | т         |              |
|          | Mini EPG                  | Tab       |              |
|          | Record                    | R         |              |
|          | Volume                    | •         |              |
|          | Shaders                   | •         |              |
|          | Aspect                    | •         |              |
|          | Subtitles                 | ¥         |              |
|          | Filter                    | •         |              |
|          | Picture in Picture        | ,         |              |
|          | Options                   | 0         |              |
|          | TV Guide                  | E         |              |
|          | Recorder                  | v 😕       |              |
|          | Channelscan               | с         | Date created |
|          | Conditional Access Module | e         | Date created |
|          | Exit                      |           |              |

Klikněte na " hardware " v okně s nabídkou . Pokud TBS6280 je dobře nainstalována v počítači , uvidíte " TBS 6280 DVBT - T2 tuner A ( 1) " a " TBS 6280 DVBT - T2 tuner B ( 2 ) na následujícím obrázku.

| Options                                                    | ×                  |
|------------------------------------------------------------|--------------------|
| General Hardware Renderer Decoder Remote                   |                    |
| Hardware Settings                                          |                    |
| Device:                                                    | <u>T</u> unertype: |
| TBS 6280 DVBT/T2 TunerA (1)<br>TBS 6280 DVBT/T2 TunerA (1) | Terrestrial 🔹      |
| 165 6200 DV61/12 Tuner 6 (2)                               | State:             |
|                                                            | Preferred -        |
| Mode for low Bandwidth (USB 1.1)                           |                    |
| ☑ Has CI module                                            |                    |
| Direct Tuning                                              |                    |
| Active Antenna                                             | Scan Devices       |
|                                                            | OK Cancel          |

Vyberte jeden tuner jako " přednostní " .

## 3.2 . skenování kanálů

Zpět do menu a klikněte na " skenování kanálů " .

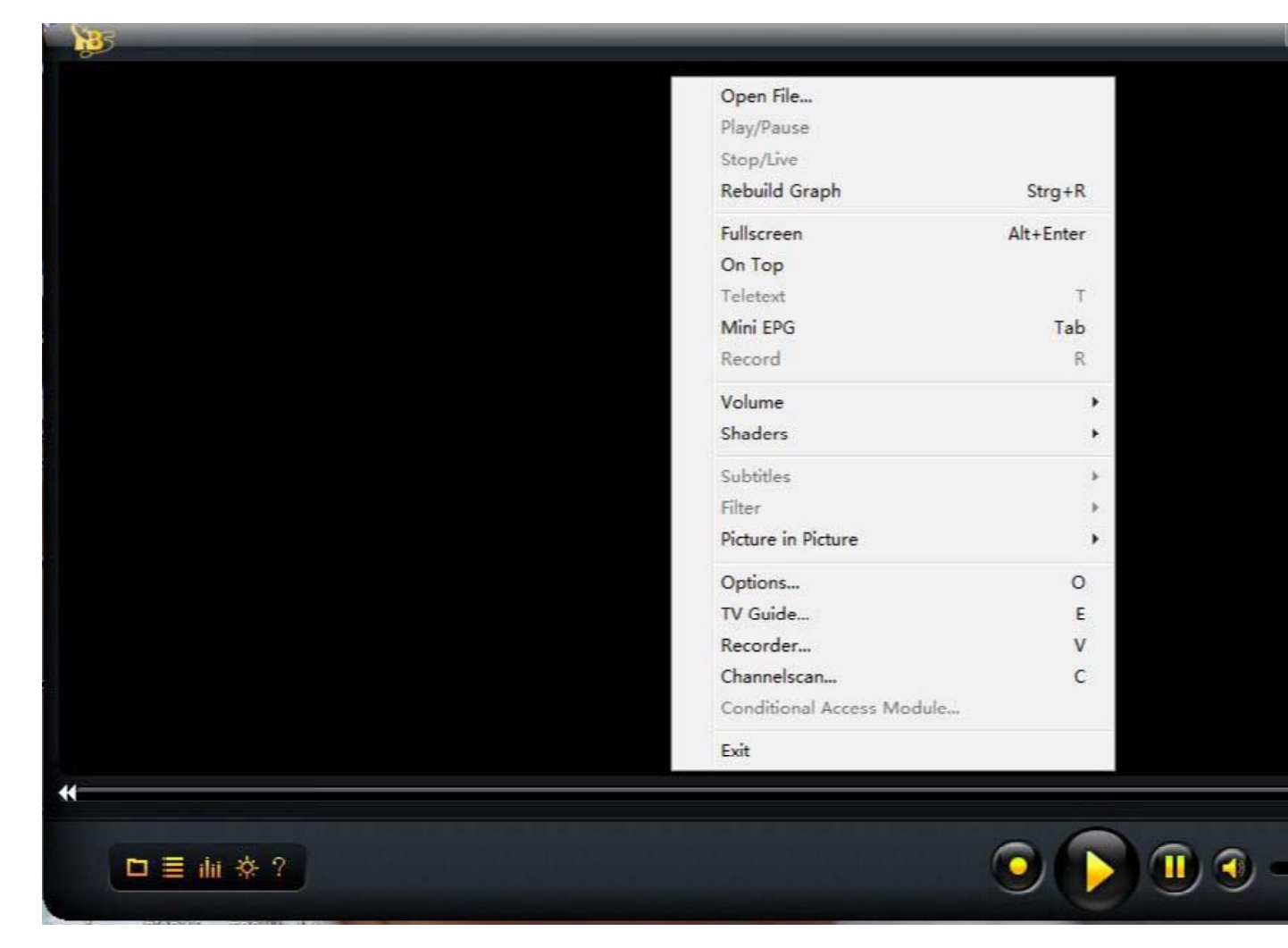

Okna " skenování kanálů" se pop-up . Vyberte typ příjmu jako " pozemní " a vyberte transpondér Seznam zakládá na tom, kde jste . Za normálních okolností se doporučuje " FullScan " , pokud neznáte pozemní televizní frekvence . " FullScan " je relativně pomalý, ale to zajišťuje, že nepřijdete o žádnou frekvenci . Poté klikněte na tlačítko " Scan rozsah " pro spuštění skenování . Pokud znáte své pozemní televizní frekvence a můžete je zadat klikněte na " Obnovovací frekvence " přímo .

| Scan channels                          |                                     | X                                                               |
|----------------------------------------|-------------------------------------|-----------------------------------------------------------------|
| Scan char                              | nels                                |                                                                 |
| Target <u>R</u> oot                    |                                     | Reception Type     Terrestrial                                  |
| Iransponder List Ter                   | restrial (EUR)                      | •                                                               |
| LOF 1 LOF 2                            | LOF SW DiseqC                       | <ul> <li>Sort by Erequency</li> <li>Sort by Provider</li> </ul> |
| Freguency (KHz)                        | 474000 21                           | Free To <u>A</u> ir only                                        |
| End Frequency (KHz)                    | 474000 21                           | 🔽 Update                                                        |
|                                        |                                     | Scan Frequency Scan Range                                       |
| Terrestrial Transponder                | 474.000 Mhz, 0 <mark>, 8</mark> Mhz |                                                                 |
|                                        | 100%                                | PAT PMT SDT                                                     |
| 3 program(s) found                     | 0 channel(s) up                     | dates                                                           |
| Current Device<br>TBS 6280 DVBT/T2 Tun | er A (1)                            | Signal Close                                                    |

Po dokončení skenování se zobrazí nalezené čísla programu a seznam programů se automaticky uloží . Můžete zavřít okno " skenování kanálů " .

#### 3.3 . Sledování a nahrávání TV

Přesuňte myš na okraj řádku TBSViewer hlavním okně na pravé straně a zobrazí se okno se seznamem kanálů . Dvakrát klikněte na kanál, který chcete sledovat . Můžete také použít tlačítko nahrávání nahrávat živé televizní vysílání .

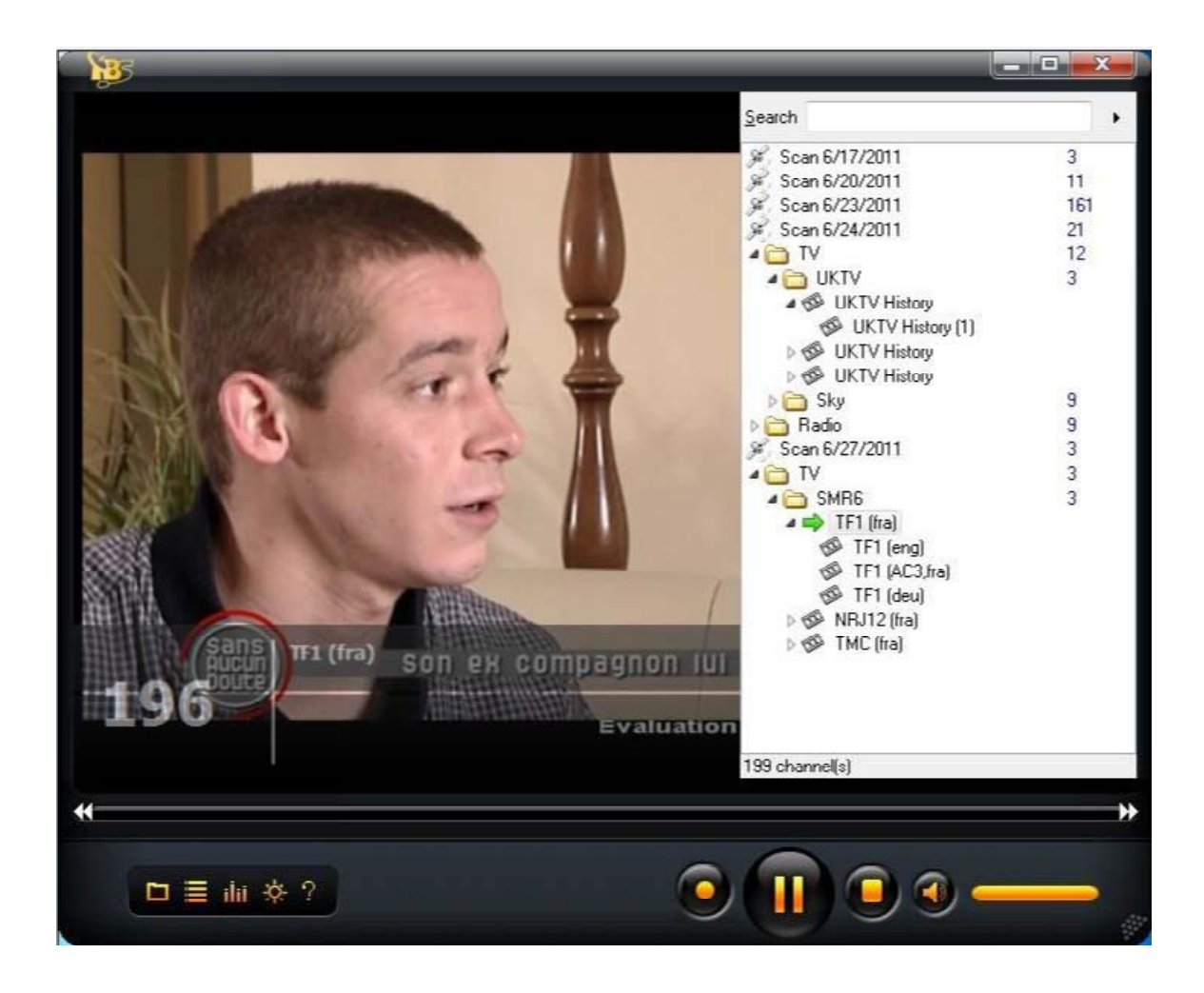

TBSViewer umožňuje odkazy na různé video / audio kodeky . Chcete-li změnit Video / Audio kodek , klikněte pravým tlačítkem myši na pop-up okno menu a klikněte na " Možnosti " , vstupte do menu " Decoder " . Dvojitým kliknutím související možnosti zvolit různé kodeky .

Pokud je váš systém Windows 7, můžete vybrat "Microsoft DTV - DVD Video Decoder ", který je dodáván v systému.

| eneral Hardware Renderer | Decoder Remo | ke                                                                          |
|--------------------------|--------------|-----------------------------------------------------------------------------|
| Decoder Settings         |              |                                                                             |
|                          |              |                                                                             |
| Group                    | Available    | Preferred                                                                   |
| Yoldis                   |              | (0)-4010                                                                    |
| Dolby AC3                | UK           | (U) - AUTU                                                                  |
| XviD                     | OK           | (1) - Mpeg4s Decoder DMO                                                    |
| DivX 3                   | FAILED       | (0) - AUTO                                                                  |
| DivX 4                   | FAILED       | (0) - AUTO                                                                  |
| DivX 5                   | ОК           | (0) - AUTO                                                                  |
| MPEG 1 Video             | OK           | (3) - Microsoft DTV-DVD Video Decoc 💌                                       |
| MPEG 2 Video             | OK           | (0) - AUTO<br>(1) - MPEG Video Decoder                                      |
| AAC Audio                | ОК           | (2) - Elecard MPEG-2 Video Decoder<br>(3) - Microsoft DTV-DVD Video Decoder |
|                          |              |                                                                             |

Kapitola 4 . Sledování televize s DVBDream

4.1 . Instalace a použití DVBDream

Klikněte na "Install DVBDream "pro spuštění instalace, a potom klepněte na tlačítko "Next", dokud není instalace dokončena.

| 🕼 Setup - DVB Dream |                                                                                                    |
|---------------------|----------------------------------------------------------------------------------------------------|
|                     | Welcome to the DVB Dream Setup<br>Wizard<br>This will install DVB Dream version 1.4i on your computer.<br>It is recommended that you close all other applications before<br>continuing.<br>Click Next to continue, or Cancel to exit Setup. |
|                     | Next> Cancel                                                                                                    |

Zatímco TBS6220/6280 je nainstalována ve vašem počítači , spustit DVBDream . Klikněte na " zařízení " v nabídce " Options" , a uvidíte jméno TBS modelu v dialogu .

|            |                                                           | >  |
|------------|-----------------------------------------------------------|----|
| <b>GO-</b> | TR\$5380 TR\$5380 CD30110502 TR\$ 6280 DVRT/T2 Tuper 4    |    |
| 文件(F) 编    | File Channels Options Analysis Help Modules Tools Plugins |    |
| 组织 ▼       | Languages · 🔯 🦳 🥂 🐼 🖪 - 🥎 🖪 - 🥎                           |    |
| 🔶 收藏夹      | General Frund D. d. Otic                                  |    |
| 🚺 下载       | Priority                                                  |    |
|            | Solution Ctrl+G                                           |    |
| 111 版江     | a Preterences Ctrl+A                                      |    |
| 二二         | Layout                                                    |    |
| 📢 家庭組      | Transponders<br>Positioner Ctrl+F2                        |    |
| 📳 计算机      |                                                           |    |
| 🏭 本地       |                                                           |    |
| □ 本地       |                                                           |    |
| 日本地        |                                                           |    |
|            |                                                           |    |
| 🗣 网络       |                                                           |    |
|            | n n n n n n n n n n n n n n n n n n n                     |    |
| 583        |                                                           |    |
| -          | CPU: 30%                                                  | 11 |

Můžete kliknout na tlačítko OK nebo použít šipku nahoru a dolů zvolte jiný tuner a klepněte na tlačítko start .

| vice | Version Aut     | hor Interf | ace <u>O</u>      | k     |
|------|-----------------|------------|-------------------|-------|
| BDA  | 2.5.7           | 2.1.0      |                   |       |
|      |                 |            | <u><u>S</u>ta</u> | art   |
|      |                 |            | Offset            |       |
|      | TD0 0000 DUDT I |            | 0                 | ffset |

Chcete-li nastavit frekvenci , můžete kliknout na "Seznamy frekvence "v menu "Options" .

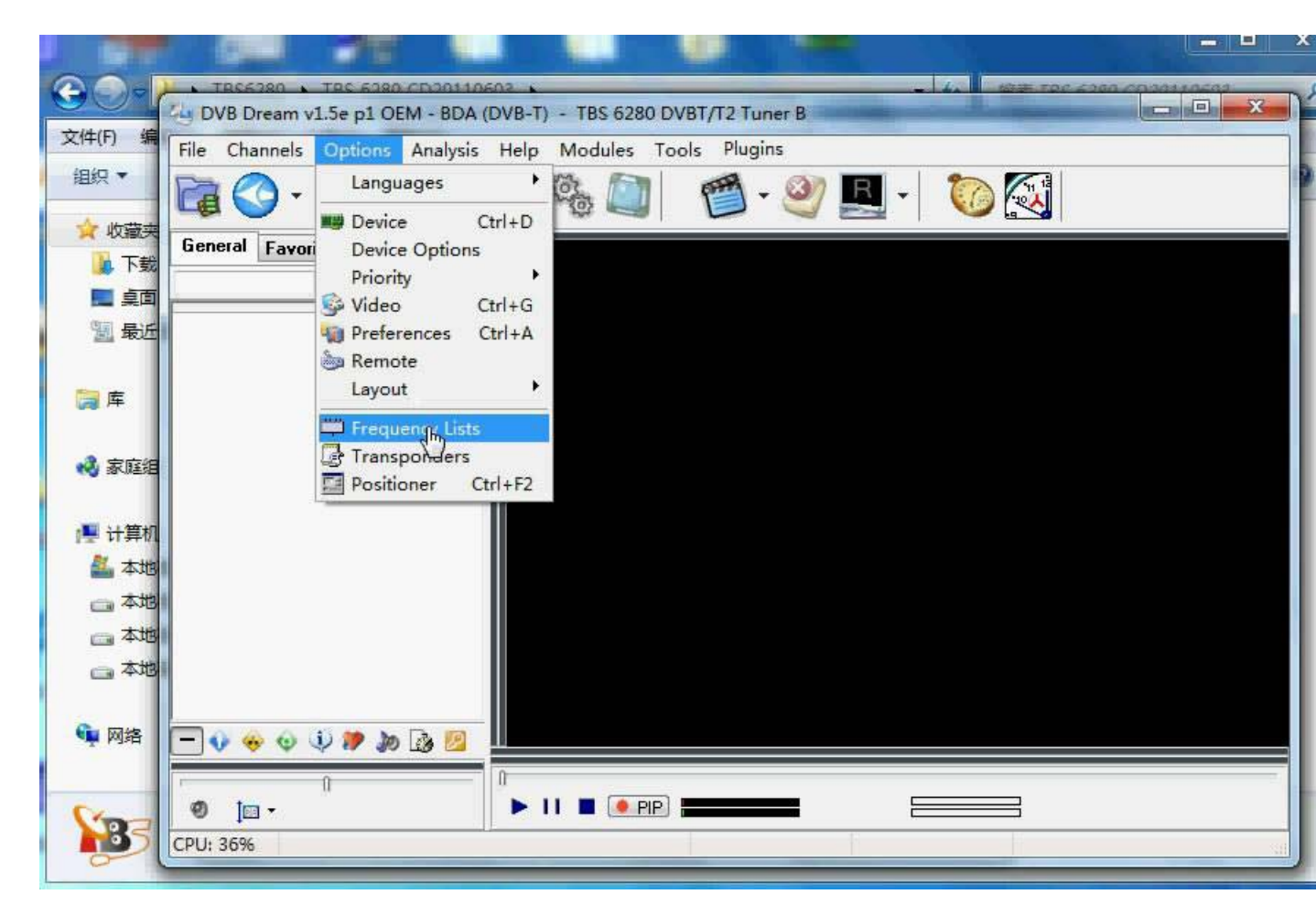

Klikněte na "Přidat seznam".

| F) SHE File Chann         | els Options Analysis Help Modules | Tools Plugins |  |
|---------------------------|-----------------------------------|---------------|--|
|                           | • 🕗 • 🛛 🧾 🔚 🍪 🛄                   | 🍯 • 🥙 🖳 •  🔯  |  |
| W減決<br>「下载」<br>General F. | avorites Remote                   |               |  |
|                           |                                   |               |  |
| 最近                        | Generality                        | ×             |  |
| 库                         | Frequency Lists                   |               |  |
|                           | Frequency Lists                   |               |  |
| 家庭组                       | ⊡- 1 Port 1                       | Add list      |  |
| 计算机                       | Apstar R                          |               |  |
| 本地                        |                                   | Delete        |  |
| 』本地∥                      |                                   | Properties    |  |
| 本地                        |                                   |               |  |
| - 47B                     |                                   |               |  |
|                           |                                   |               |  |
| 网络 📃 📢 🚸                  |                                   |               |  |

Vyberte si správné umístění z nabídky Přejděte dolů a nastavit šířku pásma . Například , pokud jste ve Velké Británii , můžete si vybrat " DVB - T Evropy" a 8MHz pásma .

| 文件(F) 编 File Cl                           | hannels Options Analysis Help Modules Tools Plugins |
|-------------------------------------------|-----------------------------------------------------|
|                                           | 📀 - 📀 - 📃 🔄 🎭 🔍 🛛 🥙 🖳 - 🥘 🐼                         |
| 「<br>「<br>な<br>蔵<br>、<br>て<br>載<br>Genera | Favorites Remote                                    |
|                                           |                                                     |
| 1 最近                                      |                                                     |
|                                           | Frequency Lists                                     |
| (77) 年                                    | Free Frequency List                                 |
| 🜏 家庭组                                     | E 4000 - DVB-T Europe                               |
|                                           | Bandwidth                                           |
| 1里 计算机                                    | Bandwidth: 6, 7 or 8 Mhz                            |
| 🏭 本地                                      | BW (Mhz)                                            |
| □ 本地                                      |                                                     |
| - 本地                                      |                                                     |
|                                           |                                                     |
| 🍬 网络 📃 👽                                  |                                                     |
|                                           |                                                     |

Po dokončení nastavení , můžete kliknout na " Scan " nebo "Ruční ladění" v nabídce " kanály" pro vyhledávání kanálů . Pokud neznáte přesný kmitočet , Auto Scan je doporučeno .

| Hard Scart    Ma | inual Scan |        |        |       |   |     |
|------------------|------------|--------|--------|-------|---|-----|
| Gatellite        | 4000 -     | DVB-I  | Europe | i i   |   |     |
| ransponder       | 474000     | Khz    | Ch 21  | (UHF) |   |     |
| requency         |            |        |        |       |   |     |
| 474000 🕃         |            |        |        |       |   | 1   |
|                  |            |        |        |       | S | can |
| <b>CI</b> 111    |            |        |        |       |   |     |
| Channel Nam      | е          | Provid | der    |       |   |     |
| Channel Nam      | e          | Provid | der    |       |   |     |
| Channel Nam      | 8          | Provid | ler    |       |   |     |
| Channel Nam      | 8          | Provid | Jer    |       |   |     |
| Channel Nam      | 8          | Provid | der    |       |   |     |
| Channel Nam      | 8          | Provid | Jer    |       |   |     |
| Channel Nam      | 8          | Provic | Jer    |       |   |     |

Po naskenování budou dostupné kanály v tomto kmitočtovém rozsahu zobrazeny , takže si pak klikněte na "Uložit kanály" pro uložení všech z nich .

|                                                                                                    | annels Options Anal                                                                                                    | lysis Help Modules Tool                                                                                                    | , Plugins |            |    |
|----------------------------------------------------------------------------------------------------|----------------------------------------------------------------------------------------------------|----------------------------------------------------------------------------------------------------|-----------|------------|----|
|                                                                                                    | 3. 6. J                                                                                                    | a 🖂 🚳 🦳                                                                                                    | 🎮 - 🞯 R   | 1. 🏠 🎑     |    |
|                                                                                                    |                                                                                                    |                                                                                                    |           |            | é. |
| General                                                                                                    | Scan                                                                                                    | Contraction of the local division of the local division of the loc |           | ×          |    |
|                                                                                                    |                                                                                                    |                                                                                                    |           |            |    |
|                                                                                                    | Auto Scan    Mani                                                                                                    | ual Scan                                                                                                    |           |            |    |
| BOLL I                                                                                                    | Satellite                                                                                                    | 4000 - DVB-T Europe                                                                                                    | 5         | -          |    |
|                                                                                                    | Transponder                                                                                                    | 474000 Kbz Cb 21 (III                                                                                                    | 7)        | <b>.</b> . |    |
| 3 库                                                                                                    | Tanaponder                                                                                                    | TTIDOU MIL ON EL (ON                                                                                                    |           |            |    |
|                                                                                                    | Frequencu                                                                                                    |                                                                                                    |           |            |    |
|                                                                                                    | Frequency<br>474000                                                                                                    |                                                                                                    | 1         |            |    |
| 🕽 家庭组                                                                                                    | Frequency<br>474000                                                                                                    |                                                                                                    |           |            |    |
| 🕽 家庭组                                                                                                    | Frequency<br>474000 🕃                                                                                                    |                                                                                                    | Scan      |            |    |
| ● 家庭组 ■ 计算机                                                                                                    | Frequency<br>474000 🕞<br>Channel Name                                                                                            | Provider                                                                                                    | Scan      |            |    |
| <ul> <li>家庭组</li> <li>计算机</li> <li>计算机</li> </ul>                                                                           | Frequency<br>474000 🕞<br>Channel Name<br>🔮 BNT 1                                                                                 | Provider<br>Harmonic                                                                                                    | Scan      |            |    |
| <ul> <li>家庭组</li> <li>计算机</li> <li>计算机</li> <li>本地</li> <li>本地</li> </ul>                                                   | Frequency<br>474000 😴<br>Channel Name<br>Ø BNT 1<br>Ø BTV                                                                        | Provider<br>Harmonic<br>Harmonic                                                                                                    | Scan      |            |    |
| <ul> <li>家庭组</li> <li>计算机</li> <li>本地</li> <li>本地</li> <li>本地</li> </ul>                                                    | Frequency<br>474000 😴<br>Channel Name<br>Ø BNT 1<br>Ø BTV<br>Ø TV 7                                                              | Provider<br>Harmonic<br>Harmonic<br>Harmonic                                                                                                    | Scan      |            |    |
| <ul> <li>家庭组</li> <li>计算机</li> <li>本地</li> <li>本地</li> <li>本地</li> <li>本地</li> </ul>                                        | Channel Name Channel Name BTV TV 7 TV 7 THE VOICE                                                                                | Provider<br>Harmonic<br>Harmonic<br>Harmonic<br>Harmonic                                                                                                    | Scan      |            |    |
| <ul> <li>家庭组</li> <li>计算机</li> <li>本地</li> <li>本地</li> <li>本地</li> <li>本地</li> <li>本地</li> </ul>                            | Frequency<br>474000<br>Channel Name<br>M BNT 1<br>BTV<br>TV 7<br>THE VOICE<br>BT<br>BT                                           | Provider<br>Harmonic<br>Harmonic<br>Harmonic<br>Harmonic<br>Harmonic                                                                                                    | Scan      |            |    |
| <ul> <li>家庭组</li> <li>计算机</li> <li>本地</li> <li>本地</li> <li>本地</li> <li>本地</li> <li>本地</li> </ul>                            | Frequency<br>474000<br>Channel Name<br>MINT 1<br>BIV<br>TV 7<br>TV 7<br>THE VOICE<br>BBT<br>NOVA TV<br>LODUZONT                  | Provider<br>Harmonic<br>Harmonic<br>Harmonic<br>Harmonic<br>Harmonic                                                                                                    | Scan      |            |    |
| <ul> <li>家庭组</li> <li>计算机</li> <li>本地</li> <li>本地</li> <li>本地</li> <li>本地</li> <li>マ本地</li> <li>の本地</li> <li>の本地</li> </ul> | Frequency<br>474000<br>Channel Name<br>Ø BNT 1<br>Ø BTV<br>Ø TV 7<br>Ø THE VOICE<br>Ø BBT<br>Ø NOVA TV<br>Ø HORIZONT<br>HORIZONT | Provider<br>Harmonic<br>Harmonic<br>Harmonic<br>Harmonic<br>Harmonic<br>Harmonic                                                                                                    | Scan      |            |    |

Klepněte na název kanálu, který chcete sledovat ze seznamu kanálů hrát tento kanál.

|                 |                                                           | 2 2 |
|-----------------|-----------------------------------------------------------|-----|
| <b>CO</b> -     |                                                           | x   |
| 文件(F) 编         | File Channels Options Analysis Help Modules Tools Plugins |     |
| 组织▼             |                                                           |     |
| 🚖 收藏夹           |                                                           |     |
| 📙 下载            | General Favorites Remote                                  |     |
| ■ 真面            |                                                           |     |
| 🗓 最近            | BBT Harmonic 4'                                           |     |
|                 | V BNT 1 Harmonic 4                                        |     |
| <b>戸</b> 库      | NOVATV Harmonic 4                                         |     |
|                 |                                                           |     |
| <b>动</b> 宏麻泊    | V TV 7 Harmonic 4                                         |     |
|                 | (B) HORIZONT Harmonic 4                                   |     |
| 11 江管41         | R Hr.BOTEV Harmonic 4                                     |     |
| I≣ 订异位<br>■ → ₩ |                                                           |     |
| 🏭 AJB           |                                                           |     |
| 一本地             |                                                           |     |
| 👝 本地            |                                                           |     |
| □ 本地            |                                                           |     |
|                 |                                                           |     |
| 🖣 网络            | TO4 1 576                                                 |     |
|                 |                                                           |     |
| Sec             | Ø 1 ▼ MPEG-2 MPEG-2                                       |     |
| 135             | CPU: 57% THE VOICE Level: 98% Quality: 89%                | 100 |
| 0               |                                                           |     |

Můžete také použít funkci nahrávání nahrávat živé televizní vysílání .

Kapitola 5 . Sledování televize s Windows 7 Media Center

Po TBS DVB - T2 tuner je nainstalována ve vašem počítači , nyní můžete spustit Windows 7 Media Center . Klepněte na tlačítko "Nastavení" pod " Tasks " sloupci , a potom se nové okno otevře . Viz následující snímek obrazovky

| 🧐 Windows Media Center |          |            |             | - 🗆 🗙 |
|------------------------|----------|------------|-------------|-------|
|                        |          |            | 10:50 AM    | м 🚳   |
|                        |          |            |             |       |
|                        | Music    |            |             |       |
|                        | Movies   |            |             |       |
|                        | ΤV       |            |             |       |
|                        | Tasks    |            |             |       |
|                        |          |            |             | ©     |
| shut down              | settings | learn more | burn cd/dvd | syn   |
|                        |          |            |             |       |
|                        |          |            |             |       |

Klikněte na " TV ", v novém okně , a uvidíte následující okno . Poté klikněte na tlačítko " Nastavit televizní signál " pokračovat .

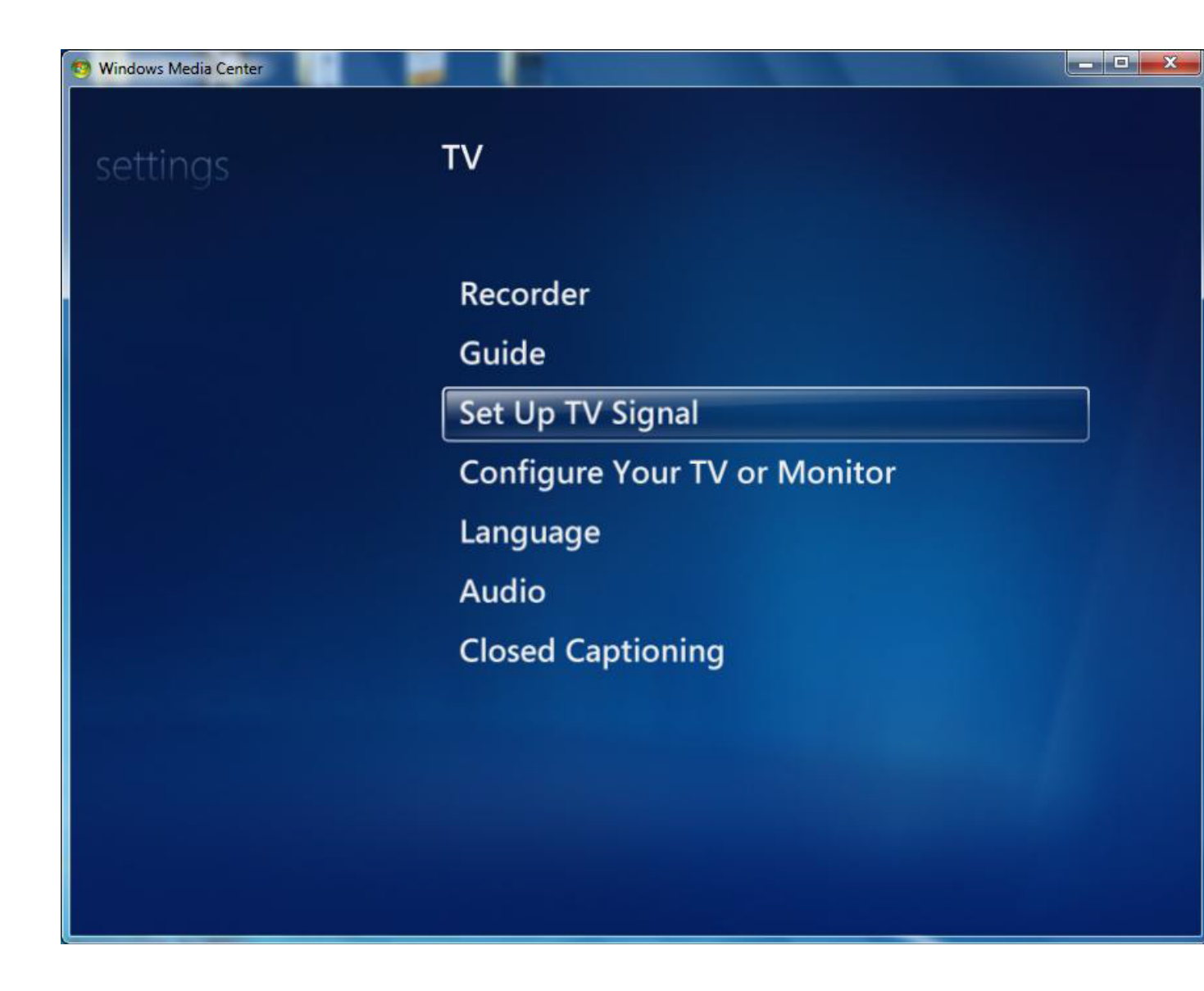

Potom uvidíte následující okno s dotazem, vyberte oblast a zadejte poštovní směrovací číslo . Je-li oblast je v pořádku, klikněte na tlačítko " Ano " a " Next " . V opačném případě pouze klepněte na tlačítko " Ne" a znovu vybrat ten správný .

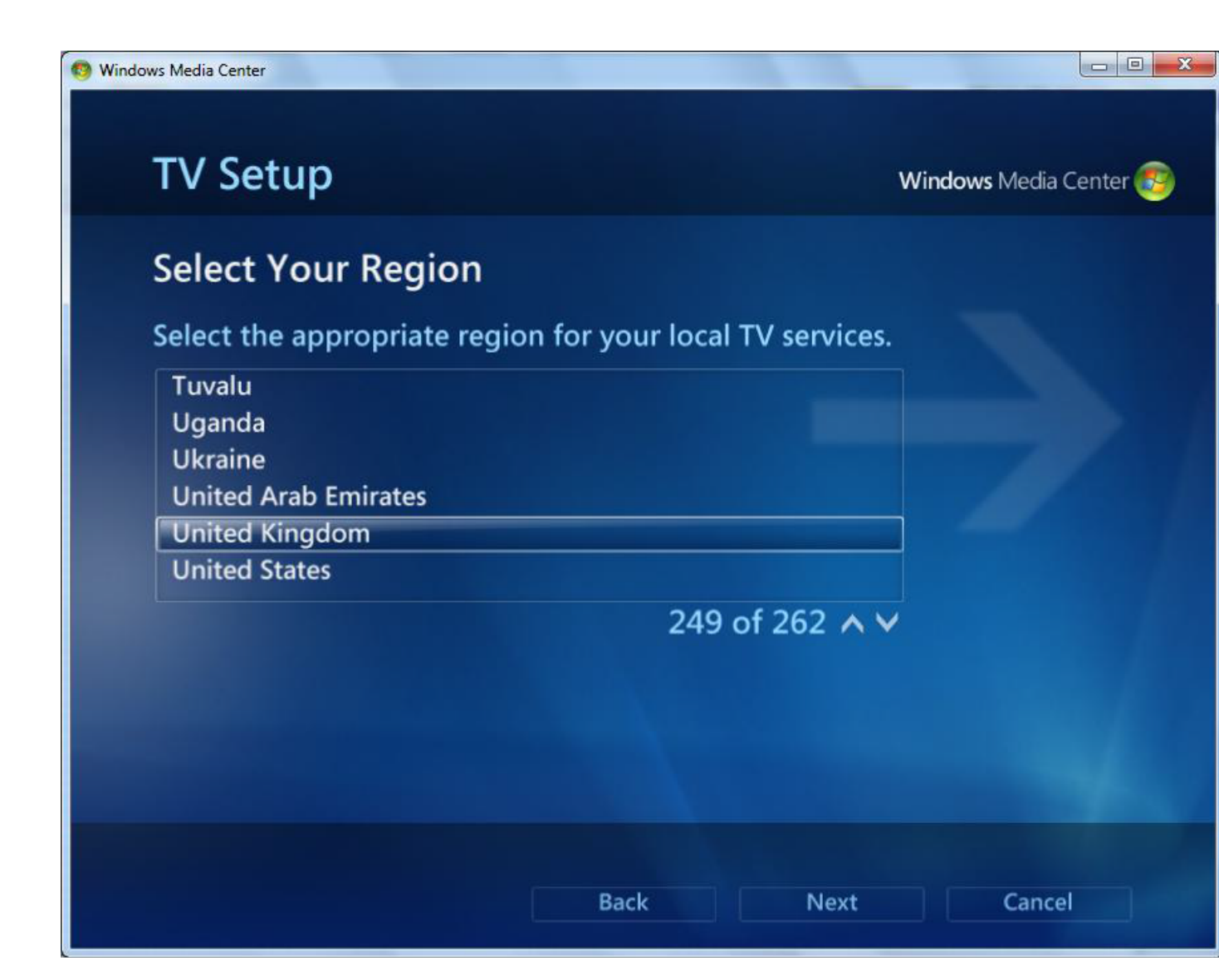

Objeví se okno " Program Guide Podmínky služby " . Vyberte " Souhlasím " pro pokračování .

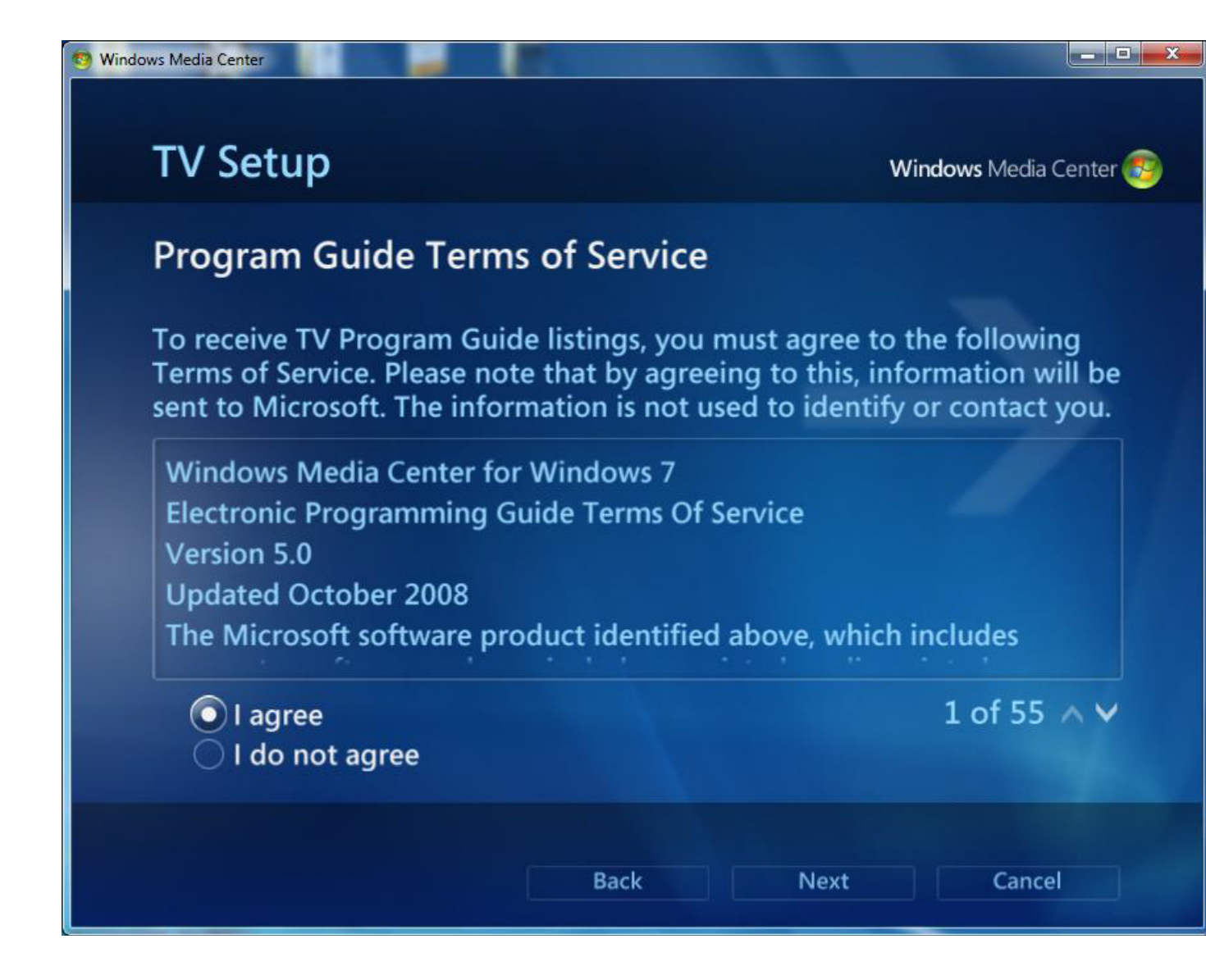

Windows7 Media Center začne stahování digitálních dat nastavení TV pro váš region . Bude to trvat několik minut , takže prosím trpělivě čekat .

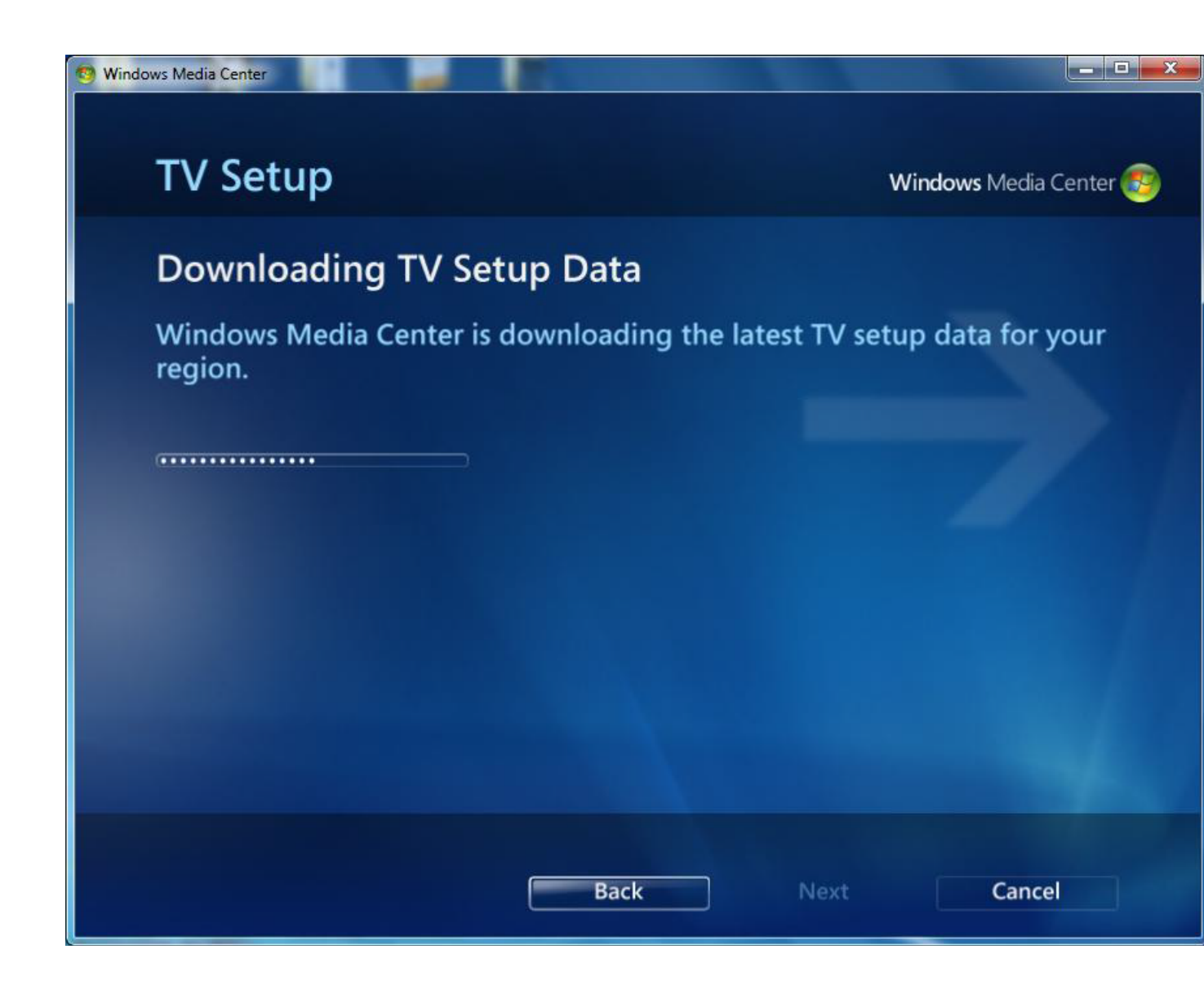

Po tomto, bude zobrazeno okno "Prohledávání TV signálů". To bude také trvat několik minut.

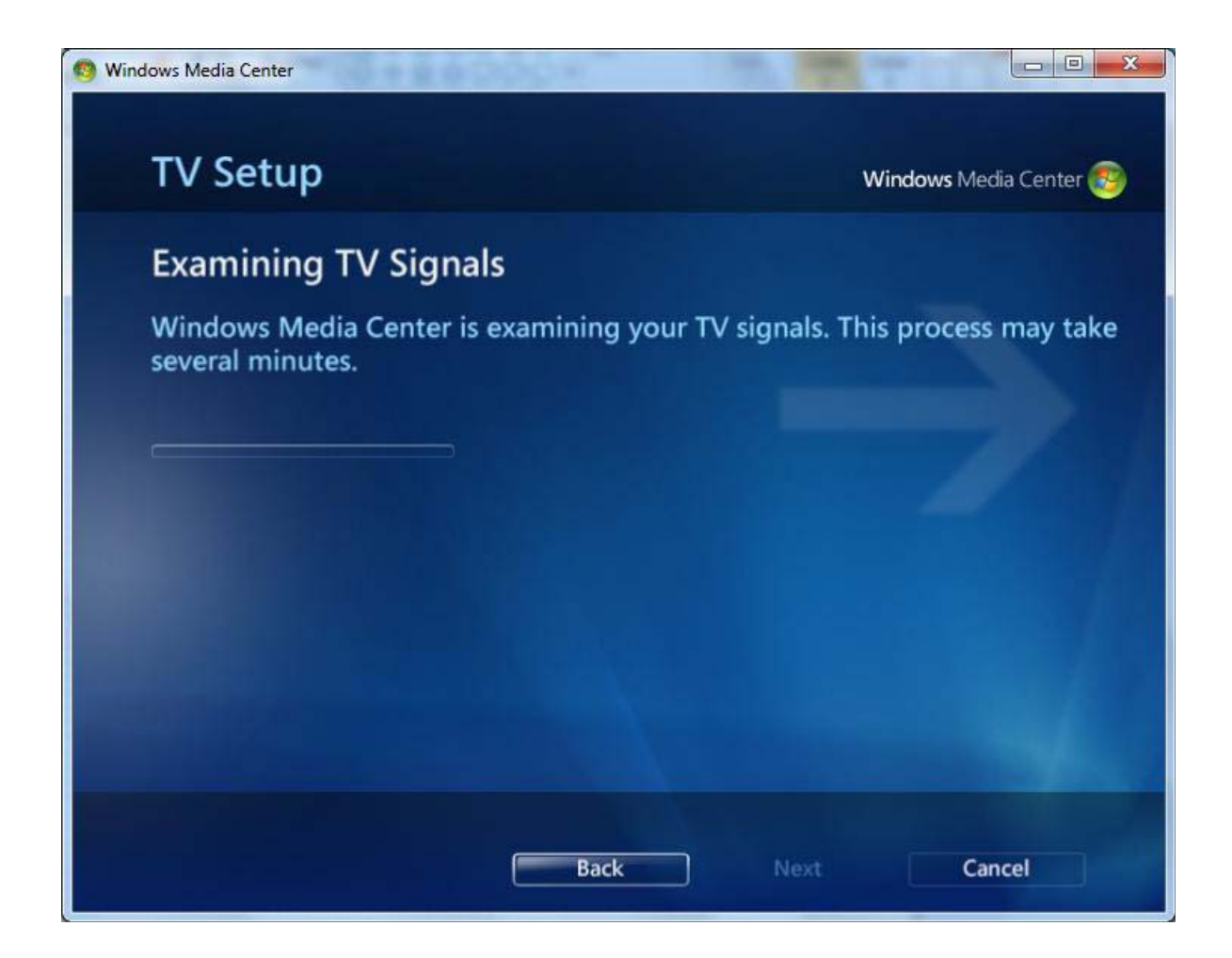

| 🗐 Windows Media Center                                                                                                    |                        |
|----------------------------------------------------------------------------------------------------|------------------------|
| TV Setup                                                                                                    | Windows Media Center 😵 |
| TV Signal Detection Result                                                                                                    |                        |
| Windows Media Center detected the following:                                                                                                    |                        |
| Digital Antenna (DVB-T) (2 tuners)                                                                                                    |                        |
| Is this configuration correct and complete?                                                                                                    |                        |
| <ul> <li>Yes, configure TV with these results</li> <li>No, let Windows Media Center detect again</li> <li>No, let me configure my Digital Antenna (E</li> </ul> | n<br>DVB-T) manually   |
| Back                                                                                                    | Next Cancel            |

Po dokončení klikněte na "Next" pro pokračování . Poté se objeví okno "TV Signál detekce Výsledek "

.

| 1 Windows Media Center                                                                                                    |                        |
|----------------------------------------------------------------------------------------------------|------------------------|
| TV Setup                                                                                                    | Windows Media Center 🤓 |
| TV Signal Detection Result                                                                                                    |                        |
| Windows Media Center detected the following:                                                                                                    |                        |
| Digital Antenna (DVB-T) (2 tuners)                                                                                                    |                        |
| Is this configuration correct and complete?                                                                                                    |                        |
| <ul> <li>Yes, configure TV with these results</li> <li>No, let Windows Media Center detect again</li> <li>No, let me configure my Digital Antenna (D</li> </ul> | n<br>DVB-T) manually   |
| Back                                                                                                    | Next Cancel            |

Pokud zvolíte " Ano " a klikněte na "Další", začne skenovat kanály. Pokud zvolíte " Ne, dovolte mi, abych konfiguraci ... ", pak, se objeví okno "TV Tuner Selection" a můžete vybrat tuner. Vyberte TBS6280 tuner A nebo B Tuner pokračuje v prověřování.

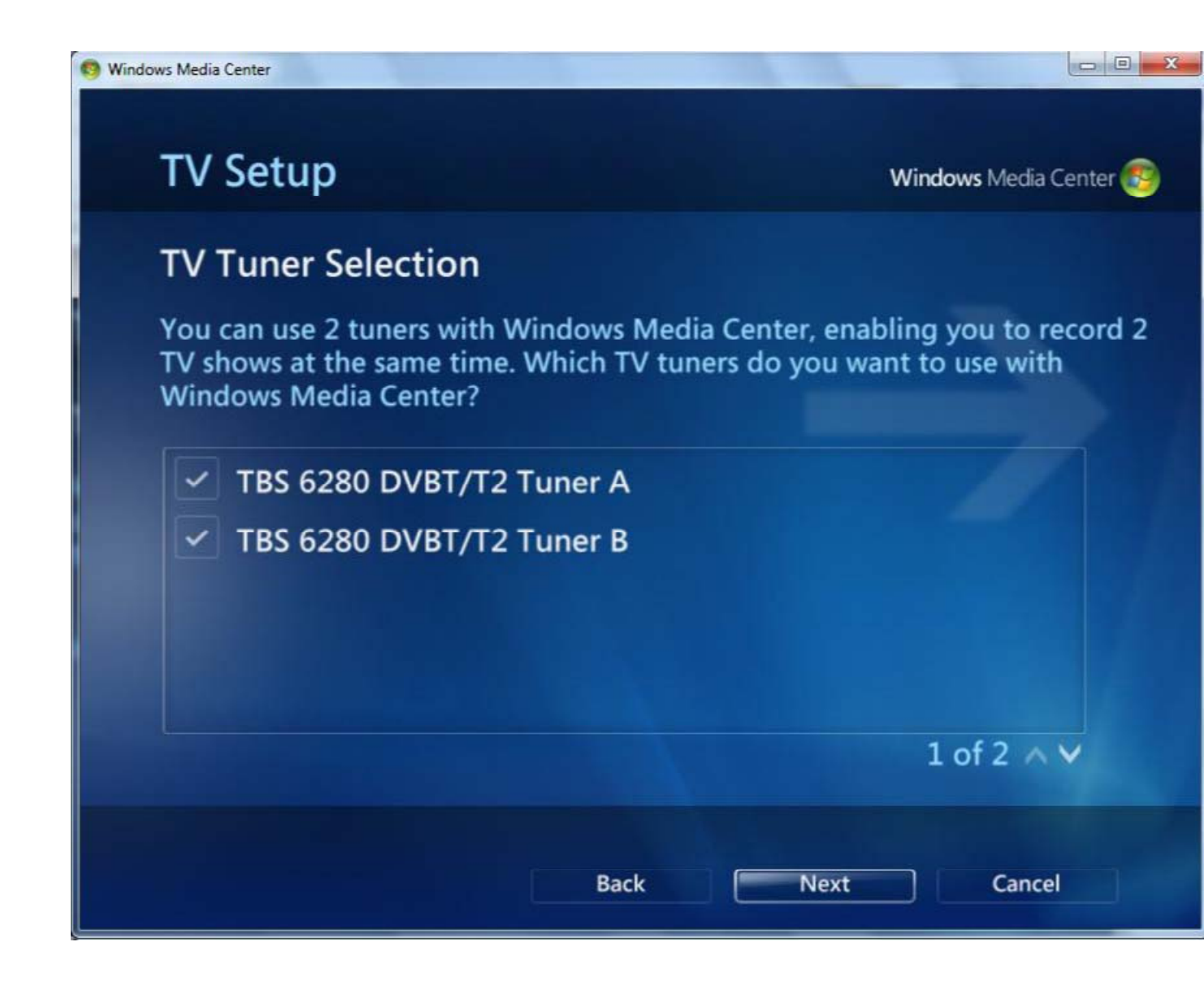

| TV Setup                                                                 | Windows Media Cer            |
|--------------------------------------------------------------------------|------------------------------|
| TV Channel Scan                                                          |                              |
| Windows Media Center is scanning for T process may take several minutes. | V channels you receive. This |
| Stop Scan                                                                |                              |
| Scanning: 71% done                                                       |                              |
|                                                                          |                              |
|                                                                          |                              |
|                                                                          |                              |
|                                                                          |                              |
|                                                                          |                              |

Nalezené kanály budou uvedeny níže .

| 🗐 Windows Media Center              |                                      |
|-------------------------------------|--------------------------------------|
| TV Setup                            | Windows Media Center ಶ               |
| TV Channel Scan                     |                                      |
| Windows Media Center has finished s | canning for TV channels you receive. |
| Scan again                          | Delete All                           |
| 7 channel(s) found                  |                                      |
| Sky News                            |                                      |
| Sky Spts News                       |                                      |
| Sky Travel                          |                                      |
| UKTV History<br>talkSPORT           |                                      |
|                                     | 1 of 7 🔨                             |
|                                     | Next                                 |

Vraťte se zpět do hlavního menu Windows 7 Media Center , klikněte na "Live TV" ve sloupci "TV ". Relevantní TV programy začnou zobrazovat , a můžete přepínat na jiné kanály.

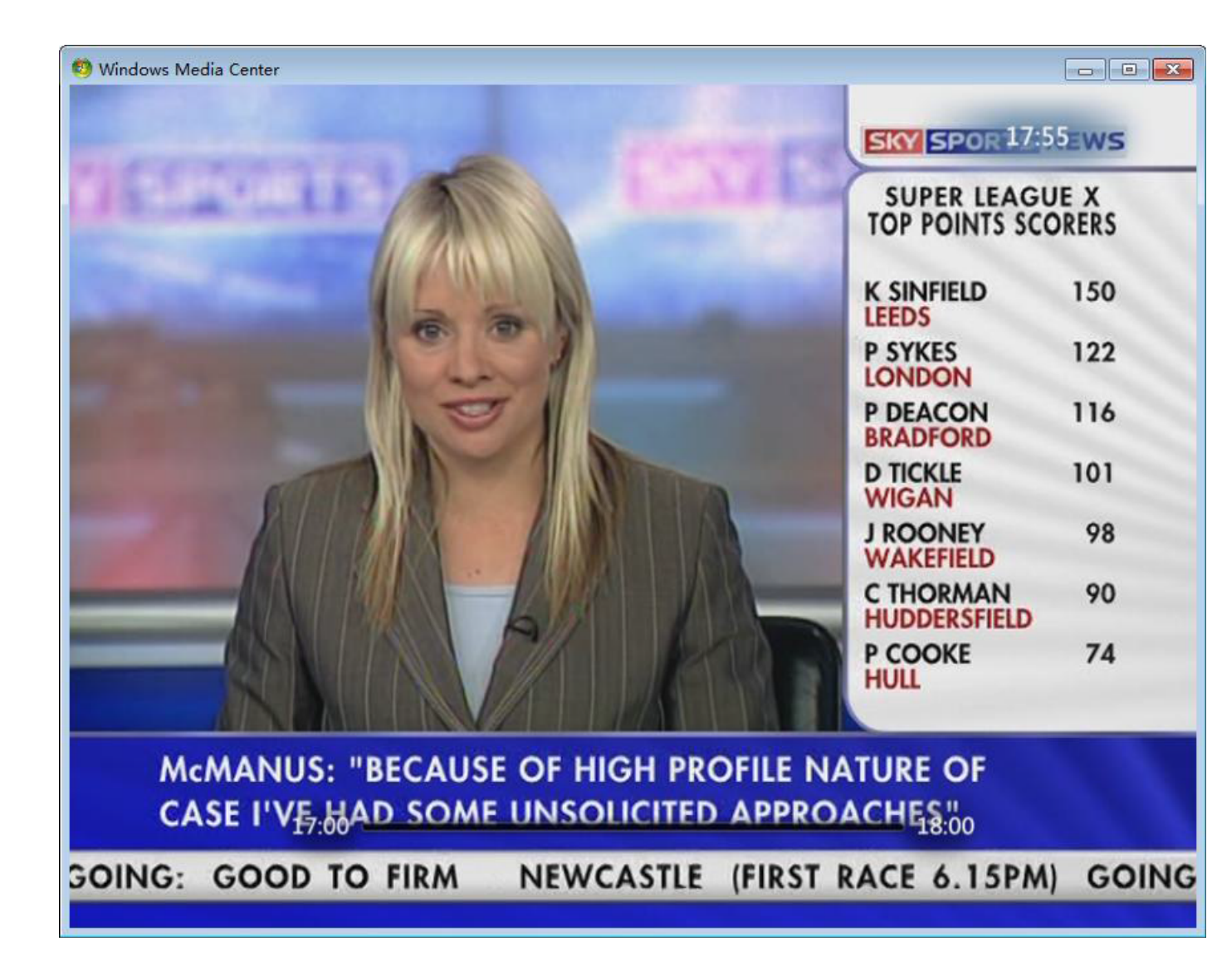

Chcete-li přepínat kanály , můžete klepnout na tlačítko Stop . Pak seseznam televizních kanálů vyskočí a můžete vybrat ten, který chcete sledovat .

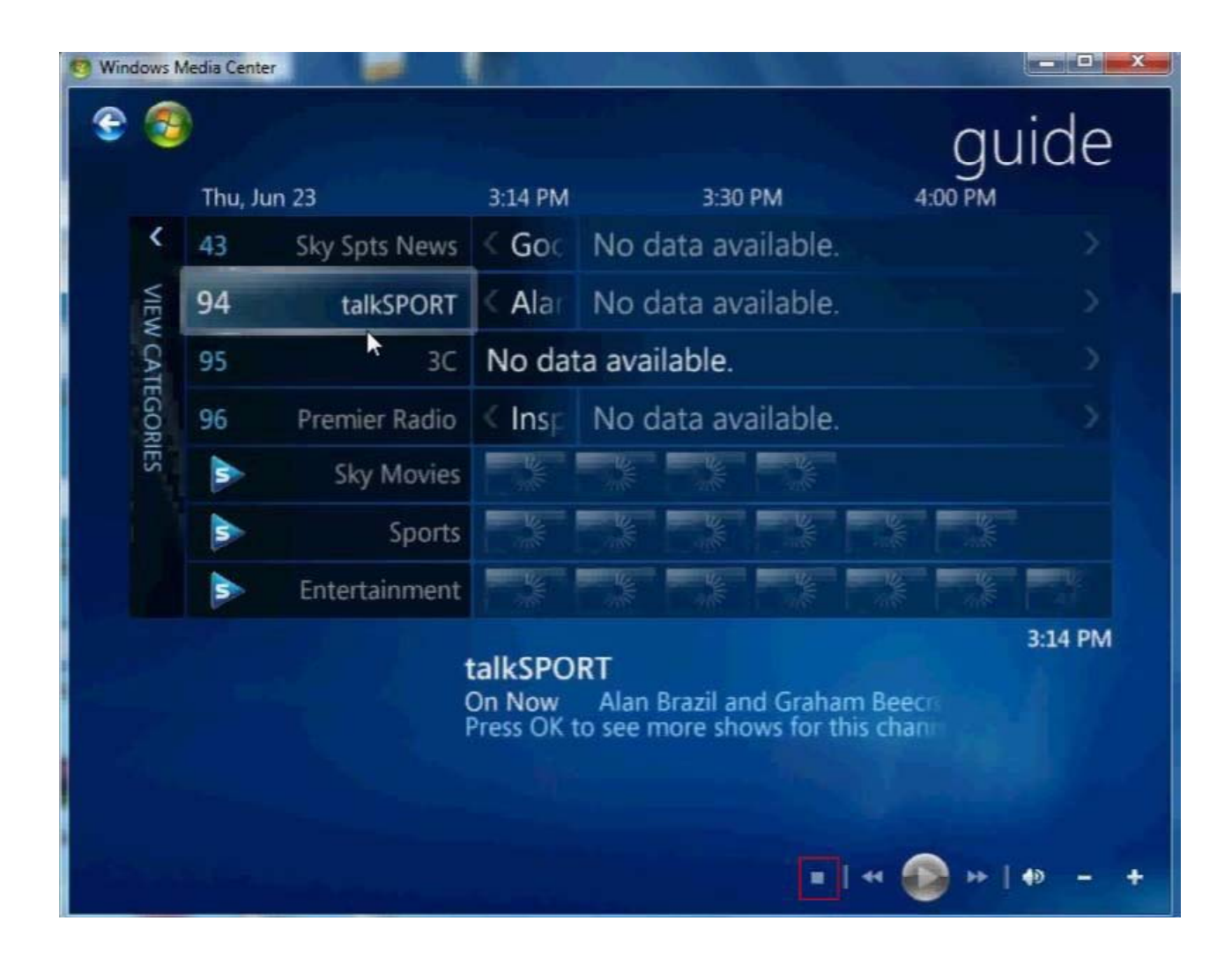

Zde je obrázek , který vysvětluje některé klávesové zkratky pro ovládání Media Center pro vás . Pokud nevidíte některé z tlačítek , je to prostě proto, že vaše Windows 7 okno Media Center není dostatečně velké a musíte jej zvětšit nebo přejít do režimu celé obrazovky klepnutím na tlačítko Maximalizovat Imv pravém horním rohu .

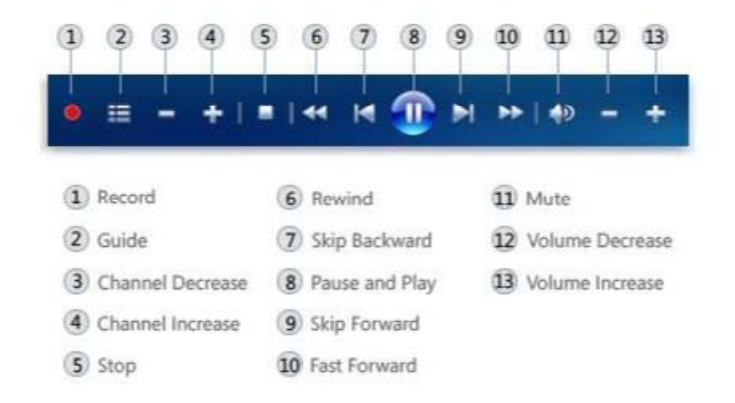

Kapitola 6. Jak kódované programy s CAM

Vezměte TBS5880 například TBS5880 USB DVB-T2/T/C TV Box je vybaven CAM (Conditional Access Module), slotem toto umožňuje připojit CAM s kompatibilním Pay TV předplacenou Smartcard a můžete se těšit z příjmu Pay- TV.

## 6.1 . instalace

Pro instalaci TBS5880 USB DVB-T2/T/C TV Boxu , . Připojte anténu do TBS5880 " RF IN " s kabelem . Zapojte napájecí zdroj do konektoru " DC7.5V " . Poté připojte TBS5880 k počítači pomocí USB kabelu k " USB 2.0 " portu , jak je znázorněno na obrázku níže .

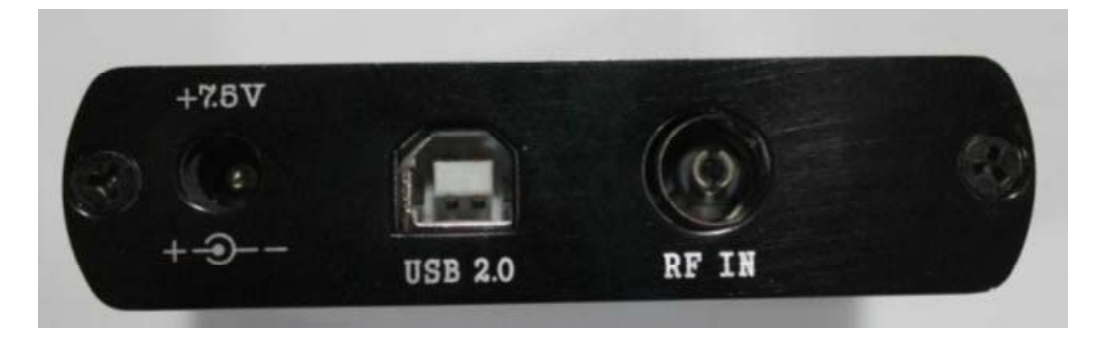

Chcete-li sledovat placené televizní vysílání, budete si muset objednat placenou televizní službu a získat toto předplatné.. Pak budete potřebovat CAM , který je kompatibilní s vaší čipovou kartou.

Postupy :

Krok 1 : Vložte Smartcard do modulu CAM . Čipové karty musí být vloženzlatý kolík stranou na silnější straně CAM jak je uvedeno níže .

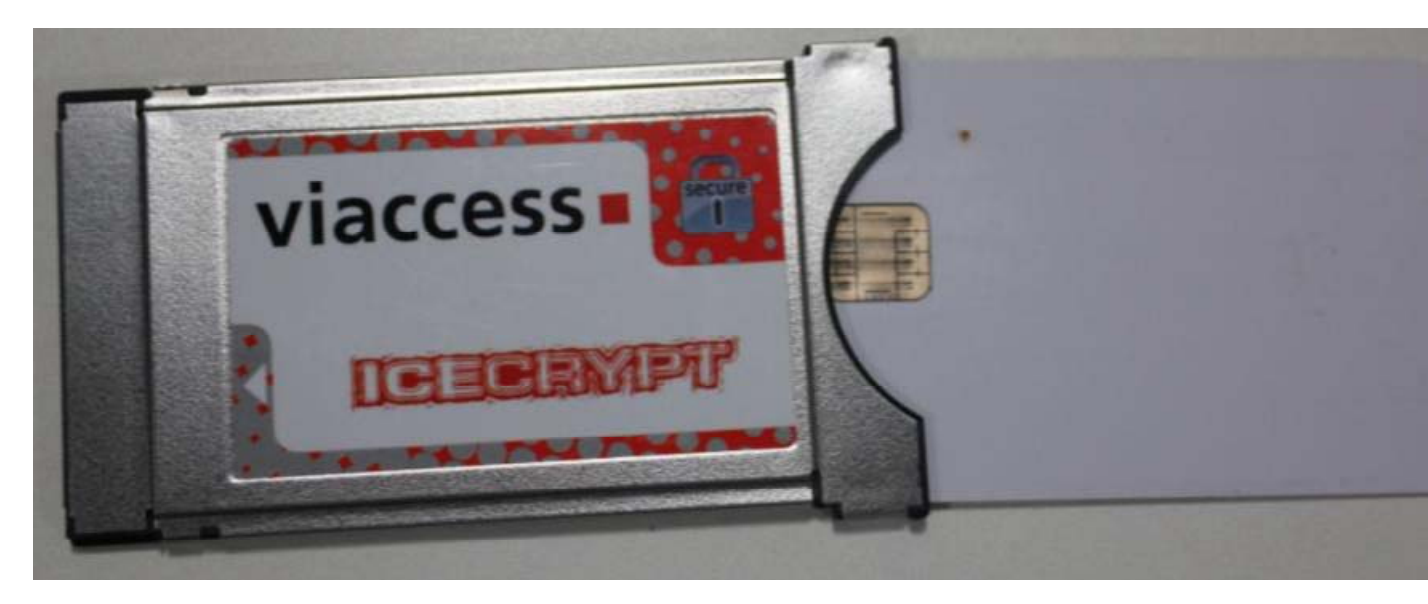

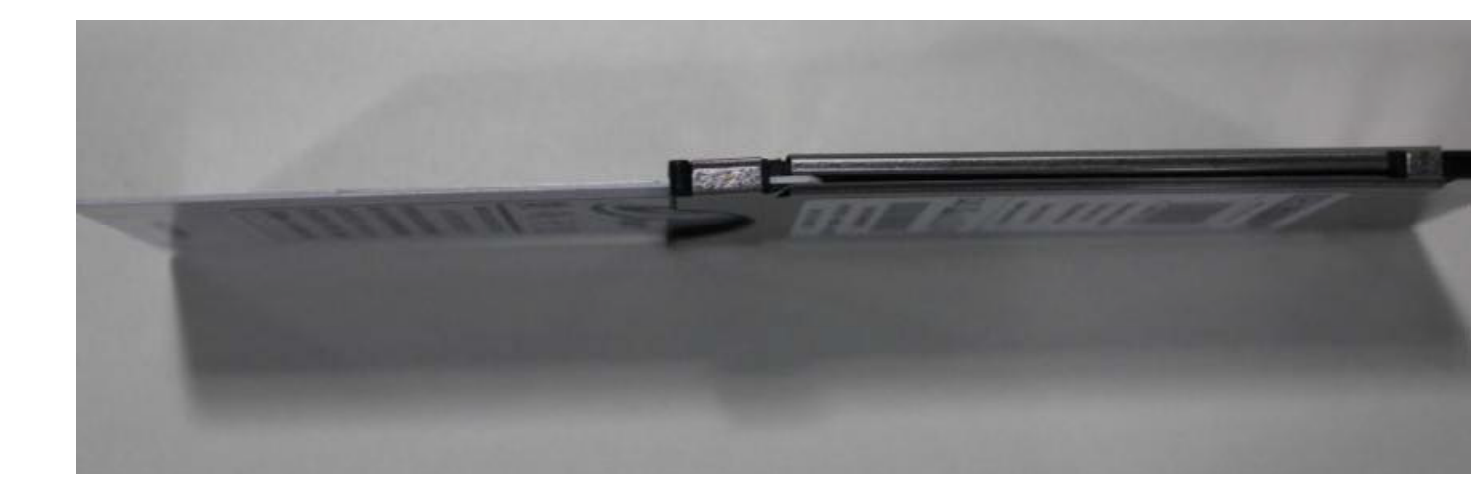

Krok 2 : Vložte modul CAM do slotu TV Box CI . CAM modul by měl být vložen správnou stranou nahoru , jinak nebude komunikovat s kartou .

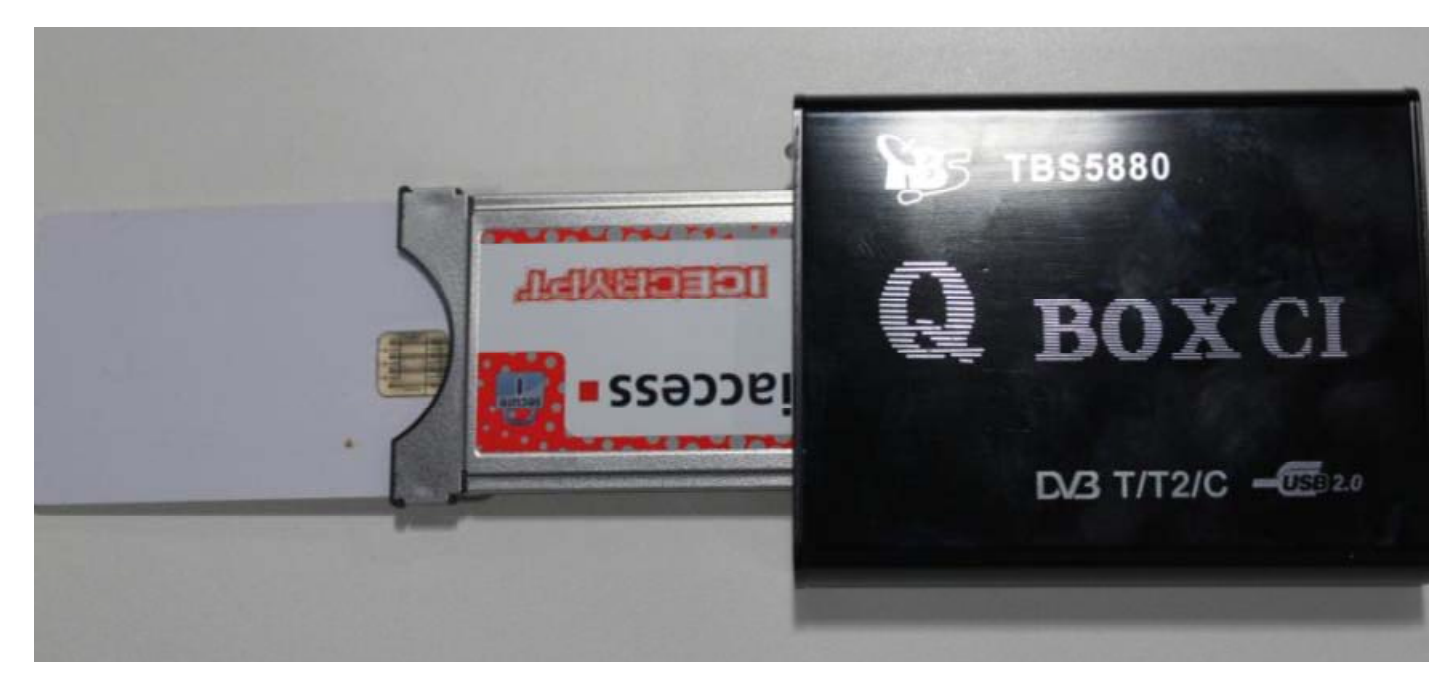

6.2 . Jak zjistit informace CAM

Poté, co jste nainstalovali přímo TBS5880 drivery a DVBDream , můžete informace o CAM zjistit takto :

vyberte " modul" , pak " TBS - CI " , otevře se okno " CAM Interface " a zobrazí se vaše služby . Můžete zkontrolovat informace o CAM , jak je znázorněno na obrázku .

|                            | 📃 💟 🎭 🔍 🛛 🗂 🥙 🛃 •                   | - W |
|----------------------------|-------------------------------------|-----|
| eneral Favorites Re        | note                                |     |
|                            | Common Interface                    |     |
|                            | Main menu                           |     |
|                            | 1: Consultation<br>2: Settings      | *   |
| )♥♥♥♥₩<br> <br>        = • | Enter code:                         |     |
| J: 22%                     |                                     |     |
| 9:22%                      | Press Ok to select, or Exit to quit |     |